## Servicio Mi Pago Amigo Banco Caja Social

Mi Pago Amigo, es una plataforma virtual creada por el **Banco Caja Social** para que sus usuarios puedan realizar sus pagos de recibos y facturas de forma cómoda, sin desplazamientos, filas ni visitas a oficinas.

Pueden hacerlo desde cualquier lugar y en cualquier horario, utilizando el servicio de **PSE** (Pagos Seguros en Línea), el cual le permite debitar el dinero de la entidad financiera en la que tiene sus recursos y depositarlo en la entidad financiera recaudadora que defina la empresa o comercio al cuál le está generando los pagos.

1.

| nicio Personas Microempre      | esas Pymes Empresarios (                             | Constructores                                           | Q                             |
|--------------------------------|------------------------------------------------------|---------------------------------------------------------|-------------------------------|
| Bienvenido a Banco Caja Social | Cuentas Bancarias                                    | Servicios Empresariales                                 | de fuente A A                 |
|                                | Cuenta Corriente Empresarial                         | Recaudos                                                |                               |
|                                | Cuentamige Empresarial                               | Recaudo por Oficinas<br>Digitalización Comprobantes CUR | os                            |
|                                | Productos de Financiacion                            | Recaudo Electrónico                                     |                               |
| and a                          | Crédito para Pago de Impuestos                       | Recaudo de Planilla Integrada de Liquidación<br>PILA    | cio al Cliente                |
|                                | Cupo de Sobregiro<br>Crédito para Pago de Cesantías  | Recaudos<br>Recaudo de Ventas con Tarietas de Crédito : | , ps                          |
|                                | Cartera Ordinaria                                    | Débito - Adquirencia                                    | Empresso                      |
|                                | Cupos de Crédito<br>Línea de Redescuento - Bancoldex | Recauco de Bolon de Pagos PSE                           | Linprovus                     |
|                                | Invierta con Nosotros                                | Convenio<br>Pago a Parsionados                          |                               |
| II                             | CDT Tasa Variable                                    | Pago de Proveedores                                     | 70 60                         |
|                                | CDT Tasa Fija<br>DiaDia                              | Libranzas<br>Pago de Nómina                             | co Nacional                   |
|                                | Rentafácil                                           | Transporte de Efectivo                                  | 9 10038                       |
|                                | Internet Empresarial                                 | Debito Automatico                                       |                               |
|                                | Internet Empresarial                                 |                                                         | de Atencion                   |
|                                |                                                      | ► Cajero                                                |                               |
|                                |                                                      | ► Corres                                                | ponsales Bancarios            |
|                                |                                                      |                                                         |                               |
| Personas Microempresa          | s Pymes Empresan                                     | al Constructores                                        | Pago de Pila                  |
|                                |                                                      | Passe agef s                                            |                               |
| Canales Alternos Banco C       | aja Social 🔤 CALCULADOR                              | RA FINANCIERA                                           | 501                           |
| Hacemos su vida m              | ás fácil Con la calculadora usted pod                | rá conocer el valor de las cuotas y                     |                               |
| Le invitamos a que ahorre      | tiempo y dinero plazos del crédito que necesita      | a, en pocos pasos.                                      | -                             |
| conazca todos los canal        | les alternos de Consumo                              | Ver simulación                                          | +mipago+                      |
| atención que tenemos para      | usted.                                               | Realice el<br>recibos, fa                               | pago de cimilia CO<br>eturas, |
| Ver Mas                        | Relief on Verse or Polytic de                        | libre Inversión Tarietas de Crédito                     | social e                      |

**2.** Dicho botón lo direccionara a la pantalla de la aplicación Mi Pago Amigo. En esta pantalla debe ingresar por la opción Recibos y Facturas:

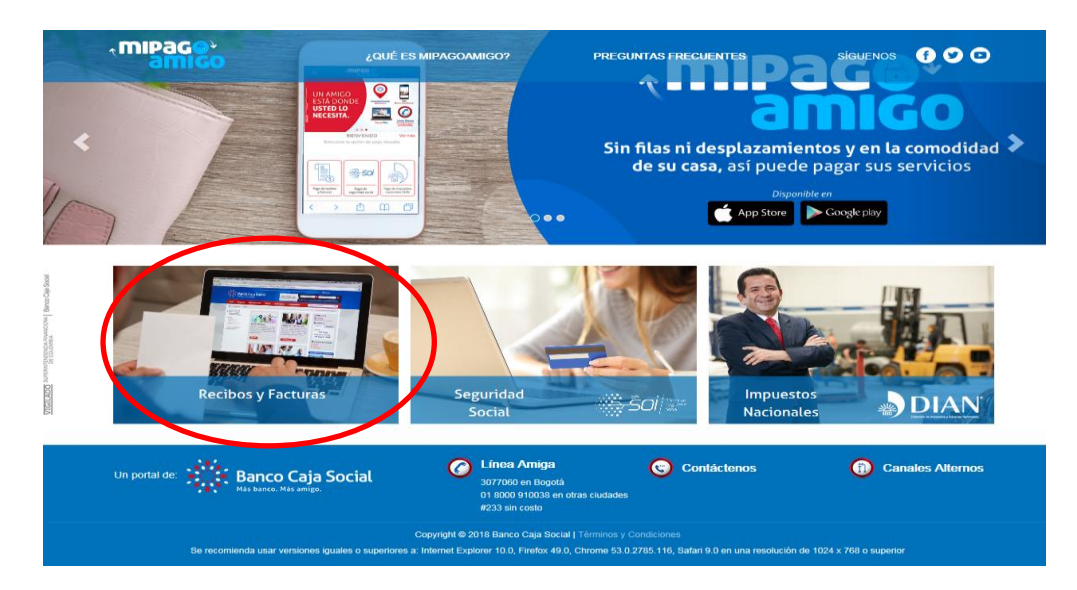

**3.** En el buscador deberá digitar el nombre del Fondo de la siguiente manera:

## FDO DE EMP INST AGRO FEDI

| Pago de recibos y<br>Pago de recibos y fac | r facturas                     |               | And a start of the start of the |       |
|--------------------------------------------|--------------------------------|---------------|----------------------------------------------------------------------------------------------------|-------|
| Ingrese el nombre de la empresa o co       | amercio a la cual le va a real | izar el pago. |                                                                                                    | ×     |
| Resultado de búsqueda: FDO DE EMF          | PINST AGRO FEDI <u>Cancela</u> | 1             |                                                                                                    |       |
| Nombre del convenio                        | Categoría                      | Ciudad        |                                                                                                    |       |
| FDO DE EMP INST AGRO FEDI<br>Página 1 de 1 | OTROS                          | BOGOTA        |                                                                                                    | Pagar |

El aplicativo una vez identifique el nombre digitado en el buscador habilitara el nombre del convenio junto con la opción Pagar, en el cual debe dar click para dar inicio al proceso de pago.

**4.** A continuación se desplegara la siguiente página, la cual contiene los datos básicos del Fondo, tales como NIT, dirección y ciudad. En esta pantalla se debe digitar el número de cédula, incluido el dígito de verificación, sin puntos, ni guiones.

El del digito de verificación es el número que le asigna la DIAN a cada declarante. Si no Lo conoce o no lo recuerda, por favor llamar al FEDI en donde se lo suministraremos.

| iPage <sup>v</sup><br>amico          | ¿QUÉ ES MIPAGOAMIGO? | PREGUNTAS FRECUENTI               | es siguenos (f) У 🖸                                |
|--------------------------------------|----------------------|-----------------------------------|----------------------------------------------------|
| Pago de recibos y                    | facturas             |                                   |                                                    |
| FDO DE EMP INST AGRO F               | EDI                  |                                   |                                                    |
| Nombre del convenio                  | NIT                  | Dirección                         | Ciudad                                             |
| FDO DE EMP INST AGRO FEDI            | 8605119164           | KR 13 A 38 39 OF 205              | BOGOTA                                             |
|                                      |                      | Los                               | datos marcados con un asterisco (*) son requeridos |
| Numero de Cedula o Nit* 🚯            |                      | Confirmar Numero de Cedula o Nit* | 0                                                  |
| Ingrese la referencia                | $\rightarrow$        | Ingrese la referencia             |                                                    |
| /alor a pagar* 🚯                     |                      |                                   |                                                    |
| 0,00                                 |                      |                                   |                                                    |
|                                      |                      |                                   |                                                    |
| Descripción (opcional, máximo 100 ca | racteres)            |                                   |                                                    |
|                                      |                      | $\mathbf{>}$                      |                                                    |
|                                      |                      |                                   |                                                    |
|                                      |                      |                                   |                                                    |
|                                      |                      |                                   | Cancelar Continuar                                 |

En la casilla siguiente deberá confirmar el numero de cedula seguido del digito de verificación, el valor a pagar y la descripción del pago que está realizando. Pulse el botón Continuar.

**Nota:** Para las personas que actualmente realizan la consignación directamente en las oficinas del Banco, el digito de verificación es el mismo que se escribe seguido del numero de cedula en la casilla Ref. No. 1

**5.** Una vez direccionado a la pantalla Medio de Pago, elija la opción PSE si tiene cuentas en bancos diferentes al Banco Caja Social.

Elija el banco, digite su correo electrónico para recibir la notificación de pago y su número de celular. Pulse el botón Continuar.

| nipago <sup>4</sup><br>amico                                                                   | ¿QUÉ ES MIPAGOAMIGO?                         | PREGUNTAS FRECUEN                                | TES SÍGUENOS f 🕑                                                                        |
|------------------------------------------------------------------------------------------------|----------------------------------------------|--------------------------------------------------|-----------------------------------------------------------------------------------------|
| Medio de pago<br>Realice sus pagos desde cualquier er<br>direccionado al portal transaccional. | titidad financiera, a través del botón de PS | SE (Pagos Seguros en Línea). Si su cu            | enta es del Banco Caja Social será                                                      |
| Nombre del convenio                                                                            | NIT                                          | Dirección                                        | Ciudad                                                                                  |
| FDO DE EMP INST AGRO FEDI                                                                      | 8605119164                                   | KR 13 A 38 39 OF 205                             | BOGOTA                                                                                  |
|                                                                                                |                                              | Lo                                               | s datos marcados con un asterisco (*) son requeridos                                    |
| Información del pago                                                                           |                                              |                                                  |                                                                                         |
| Numero de Cedula o Nit                                                                         | 528677561                                    |                                                  |                                                                                         |
| Descripción del pago: Aporte Ju                                                                | nio 2018                                     |                                                  |                                                                                         |
| Valor a pagar \$100.000.00                                                                     |                                              |                                                  |                                                                                         |
|                                                                                                |                                              |                                                  |                                                                                         |
| Medio de pago *                                                                                |                                              | Para el caso de transa                           | acciones con cargo a cuentas corrientes y/o                                             |
| PSE                                                                                            | ~                                            | de ahorros(PSE), es n<br>su entidad financiera d | ecesario que el titular de la cuenta solicite en<br>claves y autorizacion para realizar |
|                                                                                                |                                              | operaciones a través o                           | 1e internet                                                                             |
| Seleccione el tipo de persona y el E                                                           | Banco por el cual desea efectuar el pago     |                                                  |                                                                                         |
| Tipo de persona                                                                                |                                              |                                                  |                                                                                         |
| Persona natural                                                                                | <ul> <li>Persona jurídica</li> </ul>         |                                                  |                                                                                         |
| Banco *                                                                                        |                                              |                                                  |                                                                                         |
|                                                                                                |                                              |                                                  |                                                                                         |
| Seleccionar una opción                                                                         | ~                                            |                                                  |                                                                                         |
|                                                                                                |                                              |                                                  |                                                                                         |
| Información para recibir notificación                                                          | de pago *                                    |                                                  |                                                                                         |
| $\frown$                                                                                       | 0                                            | $\frown$                                         | 0                                                                                       |
| Email                                                                                          |                                              | Celular                                          |                                                                                         |
|                                                                                                |                                              |                                                  |                                                                                         |
|                                                                                                |                                              |                                                  |                                                                                         |
|                                                                                                |                                              | Volver_                                          | Cancelar Continuar                                                                      |
|                                                                                                |                                              |                                                  |                                                                                         |

Recuerde que para el caso de transacciones con cargo a cuentas corrientes y/o de ahorros (PSE), es necesario que el titular de la cuenta solicite en su entidad financiera claves y autorización para realizar operaciones a través de internet.

**6.** Confirme los datos suministrados para realizar su pago y finalice la transacción con el botón Pagar.

## **Realizar Pago**

Verifique los datos registrados y confirme si son correctos. Luego, seleccione la opción "Pagar" para realizar el abono correspondiente.

| Nombre del convenio       | NIT              | Dirección                   | Ciudad |
|---------------------------|------------------|-----------------------------|--------|
| FDO DE EMP INST AGRO FEDI | 8605119164       | KR 13 A 38 39 OF 205        | BOGOTA |
| Medio de pago             |                  |                             |        |
|                           |                  | Banco: BANCO DAVIVIENDA     |        |
| ***CO                     | Тіро             | le persona: Persona natural |        |
| PSC                       |                  |                             |        |
| Resumen de pago           |                  |                             |        |
| Numero                    | de Cedula o Nit: | 528677561                   |        |
|                           | Email:           | jjjjj@hotmail.com           |        |
|                           | Descripción:     | Aporte Junio 2018           |        |
|                           |                  |                             |        |

**7.** Finalmente, será redireccionado a la página de ACH Colombia (PSE), y allí deberá culminar el pago directamente con el banco donde tenga inscritos sus productos y servicios.

| ; pse  | Fácil, rápido y seguro    |                              |                                                                                                    |
|--------|---------------------------|------------------------------|----------------------------------------------------------------------------------------------------|
|        | PSE - Pagos Seguro        | s en Línea / Persona Natural |                                                                                                    |
|        | Persona natural           | Persona juridica             |                                                                                                    |
| E-mail | Soy un usuario registrado | Quiero registrarme ahora     |                                                                                                    |
| Regre  | esar al comercio          | Ir al Banco                  |                                                                                                    |
| - ach  |                           |                              | Para mayor información comunicate con nosotros<br>□ en Bogotá +57 (1) 3608800 opción 2<br>■ o escribenos <u>servicioses@achcolombia com co</u><br>Visita <u>www.compresybacosose.com</u> |

Jbpg-01/06/2018